# OPACからの 学生希望図書購入依頼方法 について

中部大学附属三浦記念図書館

#### 図書館OPACから学生希望図書の購入依頼が できます.※学生限定です.

| TOP お知らせ 資料検索                  | @(OPAC) 外部データベース 電子ジャーナル 機関リポジトリ 聞い合わせ                     |                                                  |
|--------------------------------|------------------------------------------------------------|--------------------------------------------------|
| カレンダー                          | 蔵査検索 他大学検索 EJ検索 リポジトリ検索 春日井市回書館 CAN模断検索                    | 利用者認証                                            |
| 今日 <u>明日</u><br>2019年02月07日(木) | 「「「「「「「」」」」」 レビュー・タグを含む                                    | 利用者ID(または登録名)およびパスワードを入力してください                   |
| 図書館 9:00~21:00<br>カレンダー        | 知能タイトルリスト   根定回着   新着案内   貸出ランキング   アクセスランキング   レビューー覧   タ | 利用者ID(または登録名)                                    |
| 資料をさがす                         | 😜 図書館からのお知らせ                                               |                                                  |
| 資料検索(OPAC)                     | 銀町 5/井 ▼ (1888)                                            | ログイン 戻る                                          |
| 外部データペース                       | OB/EJ 『ジャパンナレッジ』のサービス停止について 0:                             |                                                  |
| 電子ジャーナル                        | お知らせ、四書館ホームページの弾止についての                                     |                                                  |
| 機関リポジトリ                        |                                                            | 中部大学附属三浦記念図書館                                    |
| 学認(GakuNin)                    | お知らせ         休日間時間館のお知らせ         01                        |                                                  |
| CAN欄断検索                        | 52486                                                      | Copyright 時大学附属三浦記念図書館 2018- All Right Reserved. |
| 図書館をつかう                        | ▶ 利用状況の確認                                                  |                                                  |
|                                |                                                            |                                                  |
| お知らせ                           | ログインを行うと利用状況を確認することができます。                                  |                                                  |

サービスを利用するには、利用状況の確認からTora-netの利用者ID/パスワードでログインしてください.

より多くの学生に利用していただくため、同一利用 者からの希望は1度につき2冊まで(年間24冊まで)と させていただきます. なお、次に該当する場合は購 入できません、ご了承ください.

- ◆ 申込票が無記名である場合 ◆ 希望理由が空欄の場合
- ◆ 電子ブック
- ◆ 雑誌
- ◆ ゲーム攻略本
- ◆ 携帯小説, WEB小説

- ◆ コミック
- ◆ ライトノベル
- ◆ 問題集※書き込む箇所が多いもの ◆ 文庫※単行本が刊行されているもの
  - ◆ 個人で購入すべき趣味の本
  - ◆ 芸能人の写真集, エッセイ
  - ◆ 視聴覚資料 ※高額なもの ※ P C 環境に左右されやすいもの

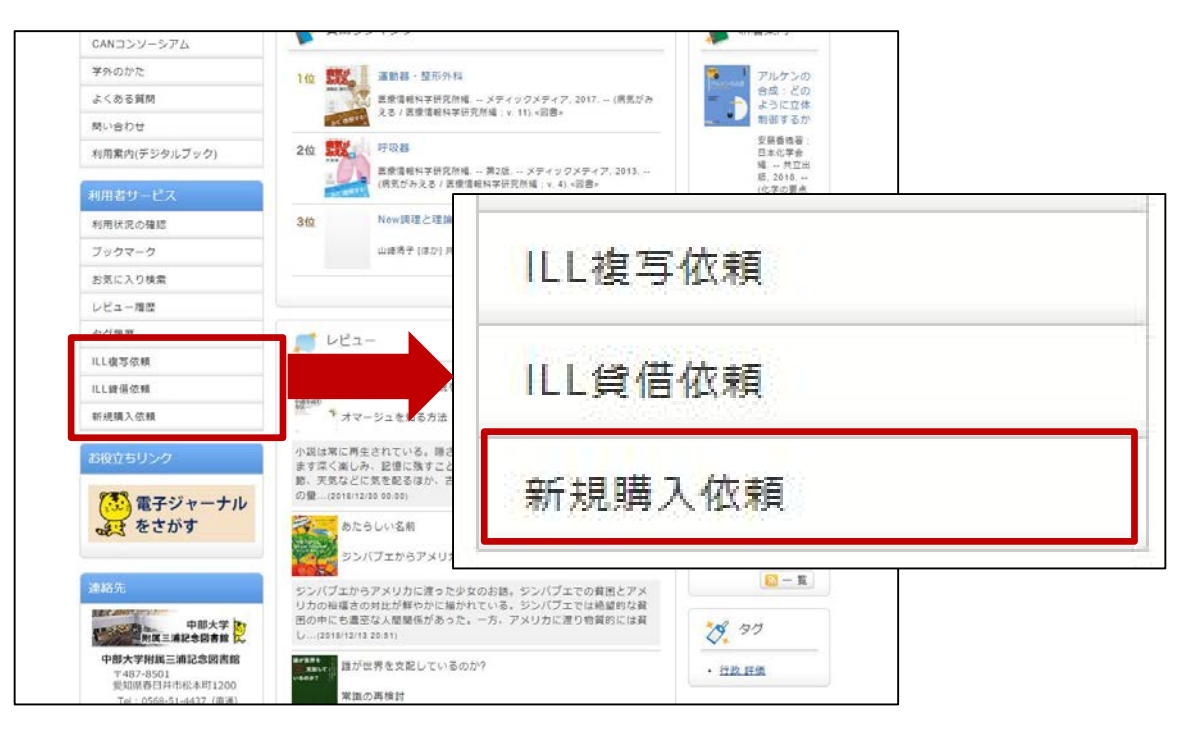

1. OPACの利用者サービスから【新規購入依頼】を選択、 クリックしてください.

注意!本学で入手可能な資料については依頼の対象外 となります.

| 購入依頼                                |                                                       |
|-------------------------------------|-------------------------------------------------------|
| 資料の購入                               | 依頼を行うことができます。 🛿                                       |
| 依赖                                  | <b>1条件選択 、</b> 依賴情報入力 、 依頼内容確認 、 依頼完了通知               |
| 購入依頼                                | 頁選択                                                   |
| 以下の条                                | 件を設定の上、「次へ」ボタンを押してください。                               |
| <ul> <li>依赖</li> <li>● 図</li> </ul> | 対象となる資料の種別を選択してください。<br>1書                            |
|                                     | 次 へ                                                   |
|                                     | ⊠ 処理の中止(ウインドウを閉じる)                                    |
| 中部大学附属三洲                            | 甫記念図書館                                                |
|                                     | Copyright (C) 中部大学附属三浦記念図書館 2018- All Right Reserved. |

#### 2. 【次へ】をクリックしてください.

| 依赖情報入力 » 依赖内容確認 » 作   |                                     |               | 心海卫中西口本士          |
|-----------------------|-------------------------------------|---------------|-------------------|
|                       |                                     | <b>*</b> (9   | 必須入刀項日で9          |
| 依賴情報入力                |                                     | どう            | してもわからないところ       |
| 以下の情報を入力し、「申込」ボタンを押して | ください。                               | (は"フ          | 下明"と入力してください。     |
| *は必須項目です。             |                                     |               |                   |
| 1. 以下の資料情報を入力(確認)して   |                                     |               |                   |
| * タイトル:信報時代の学校をデザ     | 1. 以下の資料情報を入力                       | )(確認)してくだ     | さい。               |
| 巻号:                   |                                     |               |                   |
| 版事項:                  | * タイトル: 情報時代の                       | D学校をデザインす     | 3                 |
| 価格等:                  | 巻号:[                                |               | ISBN :            |
|                       | * 著者: C.M.ライク                       | ゲルース          | * 出版者: 北大路書房      |
|                       | 版事項・                                | 20050 (#*94.0 | * 山际在(西际), 5019   |
|                       | ///× 字 / 2 +                        |               | 一一一页/1X+(四), K010 |
|                       | and the second second second second |               |                   |

取り寄せたい資料の情報を入力してください.
 ※調査した上で入力をお願いします.

|               |                   | 50.        |       |         |
|---------------|-------------------|------------|-------|---------|
| 利用者ID         |                   | 氏石:        |       |         |
| 利用者区分:        | :                 | 所属部署:      |       |         |
| 依頼件数:         | :                 | 有効期限日:     |       |         |
| 所属館           |                   |            |       |         |
| 🖲 * E-mail :  | :                 |            |       |         |
| ◎ ※E-mailの変更: | :                 |            |       |         |
| ※E-mail(確認):  | : [               |            |       |         |
| 郵便番号:         |                   |            |       |         |
| 住所:           |                   |            |       |         |
| ● * 連絡先:      | : 0 •             |            |       |         |
|               | ※連絡先が「0」と表示される人は、 | 「上記以外の連絡先」 | を選択し、 | 入力してくださ |
|               | 610               |            |       |         |

4. 連絡先を入力してください. ※初めからE-mailや連絡先が表示されている場合があります.

| <ol> <li>3. 通信欄<br/>購入希望理由を書いてください</li> </ol> |
|-----------------------------------------------|
| * 備考: 卒業論文執筆に必要なため                            |
| · · · · · · · · · · · · · · · · · · ·         |
| 申 込 条件選択に戻る                                   |
| 購入希望理由は必須入力                                   |
| 1月日でで、中止(ウインドウを閉じる)                           |

5. 通信欄に**購入希望理由**を入力し【申込】をクリッ クしてください.

※以下のような希望理由は受け付けられませんので ご注意ください

例) 読みたいから 続きが気になるから

| 資料の購入を依頼することができます。 🔒    |                 |
|-------------------------|-----------------|
| 依賴情報入力 » 依赖內容確認 » 依赖完了; | 通知              |
| 依賴内容確認                  |                 |
| 以下の内容で購入依頼を行います         |                 |
| 内容を確認し、よろしければ決定.        |                 |
|                         | ◎ 通信欄           |
| ◎ 資料情報                  | 備考:卒業論文執筆に必要なため |
| タイトル:情報時代の学校をデ          |                 |
| 巻号:<br>著者:C.M.ライゲルース    | ▲ このページのTOPへ    |
| 版事項:                    |                 |
| "烦恼夺:                   | ** 依积元 」        |
| — H:±x⇒+i+±0            |                 |

 6. 依頼内容を確認し、よろしければ【決定】ボタン を押してください、登録したアドレスに確認メー ルが届きます。

| <ul> <li>通信欄</li> <li>備考:卒業論文執筆に必要なため</li> </ul>      |  |
|-------------------------------------------------------|--|
| 終了する続けて依頼する                                           |  |
| ◎ 処理の中止(ウインドウを閉じる)                                    |  |
| 中部大学附属三浦記念図書館                                         |  |
| Copyright (C) 中部大学附属三浦記念図書館 2018- All Right Reserved. |  |

#### 7. 【終了する】もしくは、巻号違いの資料を依頼する 場合は【続けて依頼する】をクリックしてください.

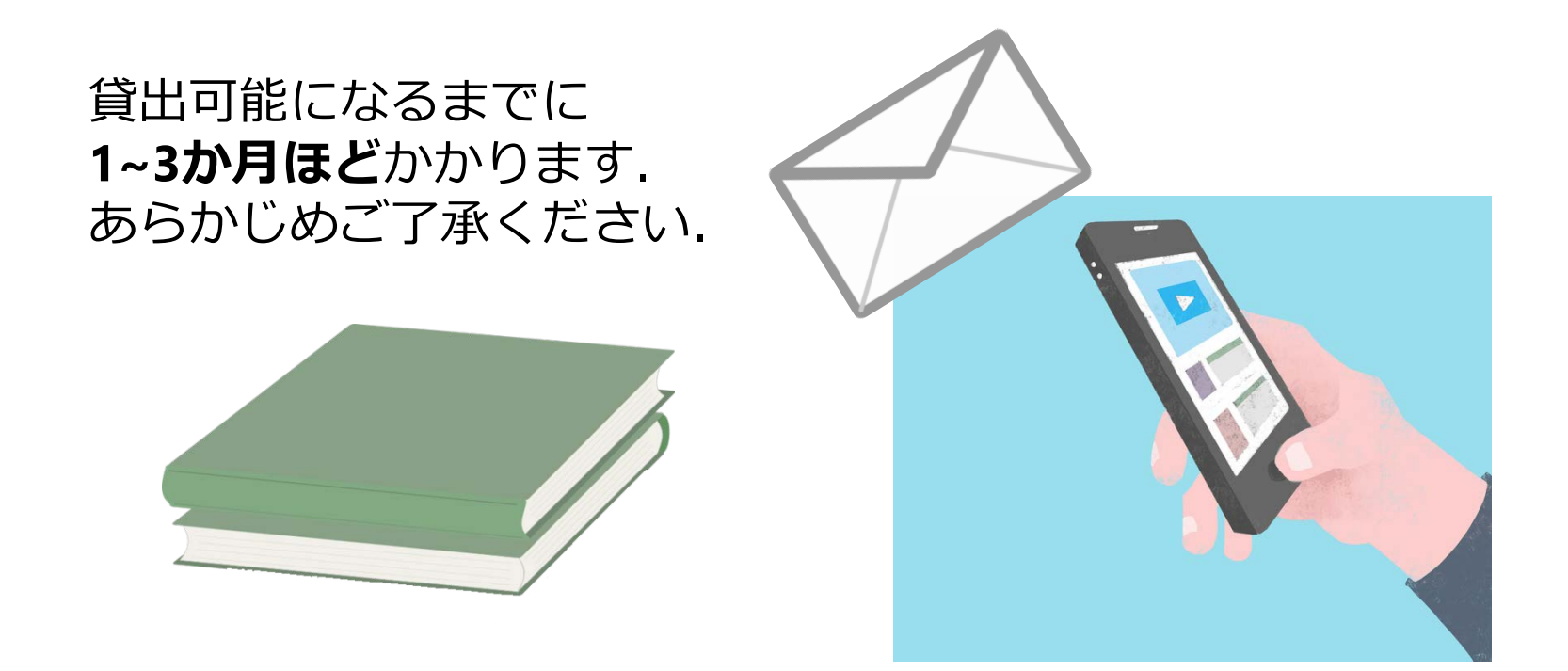

8. 依頼のあった図書を図書館が購入します. 貸出可能 になりましたら、登録したアドレスにメールが届き ます. 図書館1階カウンターまでお越しください.